## طريقة دخول الطالب على OneDrive و Clever

http://clever.com/in/mnps

يمكنك أيضاً الحصول على الرابط بالبحث في "MNPS Clever" و أختيار " تسجيل الدخول بإستخدام Microsoft "

\* الأسم المستخدم للطالب Username / البريد الألكتروني للطالب : الأسم الأول الحرف الأول من الأسم الأخير آخر 5 أرقام من رقم هوية الطالب@mnpsk12.org

- الأسم الأول هذا هو الأسم القانوني الأول للطالب ، وليس اللقب (المسمى)
- الحرف الأول للأسم الأخير الحرف الأخير من الأسم القانوني الأخير للطالب
- آخر خمس أرقام من رقم هوية الطالب هذا هو رقم هوية الطالب بالمدرسة و الذي يبدأ 190 . تستطيع أن تجده في بطاقات التقارير ، بطاقات التقدم ، أو أي شئ من MNPS عن الطالب . معظم الطلاب لديهم رقم يبدأ ب 1901 ، 1902 أو 1903 . و يتكون من 9 أرقام مثل : 190256789

\*Student Password: FIRST LETTER OF FIRST NAME + first letter of last name + birthday (UPPERCASE) (lowercase) (mmddyy)

رمز الطالب : الحرف الأول من الأسم الأول + الحرف الأول من الأسم الأخير + عيد الميلاد.

(الأحرف الكبيرة) (الأحرف الصغيرة) (الشهر، اليوم، السنة)

مثال :<u>Example\*</u>\*

Student: Wilma Rudolph, Student ID: 190256789, Date of Birth: June 23, 1940

Email/Username: wilmar56789@mnpsk12. org Password: Wr062340